## Acting as Proxy: Web Time Entry

Once proxy has been assigned, follow these instructions to approve or acknowledge web time and leave reports as a proxy.

1. Log in to my.acu.edu and click on the Employee tab. Select the link "Time Sheet for Nonexempt and Student Employees" or "Leave Report for Exempt Employees", depending on which one you need to approve.

| Banner Web<br>Student Services & Financial Aid                                                                                                    | Employee Pers                                                   | sonal Information | Proxy Menu |                |          |      |      |
|----------------------------------------------------------------------------------------------------|-----------------------------------------------------------------|-------------------|------------|----------------|----------|------|------|
| Search                                                                                                    | Go                                                              |                   |            | RETURN TO MENU | SITE MAP | HELP | EXIT |
| Employee                                                                                                    |                                                                 | /                 |            |                |          |      |      |
| Time Sheet for Nonexempt and Stud<br>Enter Hours Worked<br>Leave Report for Exempt Employees<br>Enter Lost Time<br>Benefits and Deductions<br>Health, Ife, or voluntary insurance information; Opti<br>Pay Information<br>Direct deposit allocation, earnings and deductions his<br>Tax Forms<br>W4 information, or W2 Form.<br>Jobs Summary<br>Leave Balances<br>ACU Police<br>Order parking permit, view citations, appeal citations<br>Request Time Off | dent Employees<br>;<br>onal deductions.<br>:tory, or pay stubs. |                   |            |                |          |      |      |

2. On this page the "Approve or Acknowledge Time" bubble should be selected by default. If it is not, make sure to select it. From the drop down box next to the "Act as Proxy" line select the individual you are serving as proxy for. Click the select button.

| Time Reportir                 | ng Selection                                                              |
|-------------------------------|---------------------------------------------------------------------------|
| Select a name from the pull-d | own list to act as a proxy or select the check box to act as a Superuser. |
| Selection Criteria            |                                                                           |
|                               | My Choice                                                                 |
| Access my Time Sheet:         | 0                                                                         |
| Access my Leave Report:       |                                                                           |
| Access my Leave Request:      | 0                                                                         |
| Approve or Acknowledge Tin    | 1e:                                                                       |
| Approve All Departments:      |                                                                           |
| Act as Proxy:                 | Kimberly Diann Dennis DENNISK 🔻                                           |
| Act as Superuser:             |                                                                           |
|                               |                                                                           |
| Select                        |                                                                           |
|                               | Proxy Set Up                                                              |
|                               |                                                                           |

3. On this screen you will need to select the correct pay period to approve by clicking the drop down box. Make sure you are selecting the correct pay period as well as the correct employee type (ST, NE, MO). Click the select button.

| Approver Selection                    | า                                  |
|---------------------------------------|------------------------------------|
| Time Sheet                            |                                    |
| Department and DescriptionMy Choi     | cePay Period                       |
| 1, 41200, Human Resources 💿           | ST, Jul 09, 2015 to Jul 22, 2015 🔻 |
| Sort Order                            |                                    |
|                                       | My Choice                          |
| Sort employees' records by Status the | n by Name:                         |
| Sort employees' records by Name:      | 0                                  |
| Select                                |                                    |
|                                       |                                    |

4. On this page you will see a list of the employees needing their time/leave approved. When the employee's time sheet/leave report is ready to be approved it will be under a status labeled "Pending." If their time sheet/leave report is still under the "In Progress" section, they have not submitted their time sheet/leave report yet. You will not be able to approve their time sheet/leave report until they have submitted it.

## Department Summary

| Select the e                                                                                                    | employee                                            | e's name to access addi                                                             | tional details. | Will Service Street | a nulla sea    |     | and the second | Service States     | Steries)       |                                   |     |
|----------------------------------------------------------------------------------------------------|-----------------------------------------------------|-------------------------------------------------------------------------------------|-----------------|---------------------|----------------|-----|----------------|--------------------|----------------|-----------------------------------|-----|
| COA: 1, Abilene Christian University   Department: 41200, Human Resources   Pay Period: Jul 09, 2015 to Jul 22, 2015   Act as Proxy: Kimberly Diann Dennis, DENNISK   Pay Period Time Entry Status:Open until Jul 24, 2015, 11:59 PM |                                                     | ty<br>INISK<br>59 PM                                                                |                 |                     |                |     |                |                    |                |                                   |     |
| Change Sel                                                                                                    | election                                            | Select All, Approve                                                                 | or FYI Reset Sa | ve                  |                |     |                |                    |                |                                   |     |
| Pending                                                                                                    |                                                     | D                                                                                   |                 | <b>F</b>            | h <del>.</del> |     | Annana an FYT  | Detues for (       |                | Kanad lotter at 6 met             |     |
| 000460248                                                                                                    | Ashley<br>998976<br>Studen                          | Nicole Bryan<br>i - 0<br>t Employee                                                 | Approve         | Total Hours         | .00            |     |                |                    | orrection      | Change Time Reco<br>Leave Balance | ord |
| In Progress                                                                                                    | 5                                                   | Name Position a                                                                     | nd Title        |                     | Total Hours    | Tot | al Unite       | Cancel             | Other 1        | Information                       |     |
| 000469386                                                                                                    |                                                     | Ashton Cheyenne Darrow<br>998976 - 0                                                |                 |                     |                |     |                | 00                 | Leave B        | 3alances                          |     |
| 000495111                                                                                                    |                                                     | Bailey Reid McCorkle<br>998976 - 0<br>Student Employee                              |                 |                     |                |     |                | 00                 | Leave Balances |                                   |     |
| 000475370                                                                                                    | 70 Deidra N Smith<br>998976 - 0<br>Student Employee |                                                                                     |                 |                     |                |     |                | .00 Leave Balances |                |                                   |     |
| Not Started                                                                                                    | d                                                   |                                                                                     |                 |                     |                |     | 1 -            |                    |                |                                   |     |
| ID<br>000456549                                                                                                    |                                                     | Name, Position and Title<br>Hayley Nicole Griffin<br>998976 - 0<br>Student Employee |                 |                     |                |     | Othe           | r Informatio       | n              |                                   |     |
| 000471240 Madison Paige O'Dell<br>998976 - 0<br>Student Employee                                                                                                    |                                                     |                                                                                     |                 |                     |                |     | N.             |                    | S. In          |                                   |     |